1475 S Bascom Ave Suite 201 Campbell, CA 95008 Phone: 408.395.5000 Fax: 512.688.5223 nancy@lexington-finance.com

503 Woodland Park Georgetown, TX 78633 Phone: 512.688.5222

LEXINGTON

## E-organizer Instructions

Prior to your tax appointment, you will receive a secure email with the Tax Organizer attached. The email with have the following information:

- From: Tax Organizer Administrator.
- Subject: Lexington Financial: Tax E-Organizer.

Open the email. Follow the instructions in the email on how to download your e-organizer to your computer. In the body of the email will be a website link from which you will download the organizer. Click on the link to retrieve your e-organizer then click the "**Save**" button to save it to your computer. Be sure to *remember* where you saved it on your hard drive.

Next, go to where you saved it on your computer. The name of the e-organizer file that you downloaded is <u>EOrg2022.exe</u>. Double click the file to open the organizer and enter your password. Your password is your zip code + the last four digits of your Social Security number. Click the "Continue" button.

A screen similar to the one below will be displayed with instructions on how to use, edit, update, and add new information into the e-organizer. Be sure to click the "**Save**" button to save any changes. If you have any questions, please don't hesitate to call us (phone 408-395-5000).

To return the completed e-organizer to Lexington Financial:

- 1. Click the "Return to Preparer" button.
- 2. On the next window, click the "Yes" button to save all changes and updates.
- 3. On the next screen, make sure the option "<u>E-mail to Lexington Financial</u> (eorg@lexington-finance.com)" is checked. Click the "**Send**" button.

| ng 2012 Tax Organizer                     |                                                                                                |      |                    |      | _ 8 ×    |
|-------------------------------------------|------------------------------------------------------------------------------------------------|------|--------------------|------|----------|
| Sections                                  | Detail                                                                                         |      |                    |      |          |
| Introduction A                            | How to Use E-Organizer:                                                                        |      |                    |      |          |
| How to Use E-Organizer                    | Your E-Organizer* is a simple, flexible tool - you can save it and come back to it as often as |      |                    |      |          |
| E-Organizer FAQs                          | you wish before clicking Betun to Prepare to return it to your tax preparer. Also, there are a |      |                    |      |          |
| General                                   | couple of ways to enter your tax information. You can use either or both of these methods      |      |                    |      |          |
| Taxpaver Information                      | to populate your E-Organizer with data:                                                        |      |                    |      |          |
| <ul> <li>Dependent Information</li> </ul> |                                                                                                |      |                    |      |          |
| Cathy                                     | *NOTE: This service is available until October 31, 2013.                                       |      |                    |      |          |
| Arthur                                    |                                                                                                |      |                    |      |          |
| cAdd New2                                 | ▶ using the section list                                                                       |      |                    |      |          |
| Direct Deposit of Befund                  | The Section list on the left represents the tax forms included in your E-Organizer.            |      |                    |      |          |
| Questions for my Preparer                 | Just click on a section to open it, then enter your tax information in the betail screen       |      |                    |      |          |
| Payments And Penalties                    | that appears on the right.                                                                     |      |                    |      |          |
| 2011 Estimates (Form 1040-ES)             | Concert                                                                                        |      |                    |      |          |
| Income                                    | Tavpe at long time Click the General Sections to enter                                         |      |                    |      |          |
| Wages Salaries Tips (W-2)                 | Dependent Information                                                                          |      |                    |      |          |
| Unified Studios                           | sAdd News                                                                                      |      |                    |      |          |
| Archer Middle School                      | Questions for my Preparer                                                                      |      |                    |      |          |
| Lets Make Some Changes                    | Questionnaire                                                                                  |      |                    |      |          |
| Archer High School                        |                                                                                                |      |                    |      |          |
| Add News                                  | Click the other sections in the list to                                                        |      |                    |      |          |
| laterast income (1099 INIT)               | Interest Income (1099-INT)                                                                     |      |                    |      |          |
| Real of America                           | sôdd Nevo                                                                                      |      |                    |      |          |
| Bank of America                           | Dividend Income (1099-DIV)                                                                     |      |                    |      |          |
| Walls Easts                               | seddhiawe                                                                                      |      |                    |      |          |
| Weis Pargo                                |                                                                                                |      |                    |      |          |
| Dividend Income (1099-DIVA                | ▶ adding new forms                                                                             |      |                    |      |          |
| Citizza una                               | To add a form that you don't see in the list, click 🖹 Add New Form at the bottom of the        |      |                    |      |          |
| child Novo                                | screen – it will appear in the Section list and become part of your E-Organizer. Now           |      |                    |      |          |
| Papaian (RA Income (1099-P)               | you can open it on the left and enter tax information on the right.                            |      |                    |      |          |
| ADC Tologommunications                    |                                                                                                |      |                    |      |          |
| ADC TRIECOMMUNICATIONS                    |                                                                                                |      |                    |      |          |
| Dusing a lagger                           |                                                                                                |      |                    |      |          |
| Dusiness income                           |                                                                                                |      |                    |      |          |
| Sample Dusiness                           |                                                                                                |      |                    |      |          |
| CAUCINEWS                                 |                                                                                                |      |                    |      |          |
| Sale of investments / nome                |                                                                                                |      |                    |      |          |
| <u>CAUGINEWZ</u>                          |                                                                                                |      |                    |      |          |
| Deductions                                |                                                                                                |      |                    |      |          |
| Assets and vehicles                       |                                                                                                |      |                    |      |          |
| Unassigned                                |                                                                                                |      |                    |      |          |
| linprovementgs                            |                                                                                                |      |                    |      |          |
| Kitchen<br>Hawing d Darkustians (0%)      |                                                                                                |      |                    |      |          |
| Remized Deductions (2%)                   |                                                                                                |      |                    |      |          |
| Hental                                    |                                                                                                |      |                    |      |          |
| CAdd News                                 |                                                                                                |      |                    |      |          |
| nemized Deductions (1098)                 |                                                                                                |      |                    |      |          |
| Credits                                   |                                                                                                |      |                    |      |          |
| Education Expenses                        |                                                                                                |      |                    |      |          |
| Lathy                                     |                                                                                                |      |                    |      |          |
| Annur                                     |                                                                                                |      |                    |      |          |
| A CANONANA A                              |                                                                                                |      |                    |      |          |
|                                           |                                                                                                |      |                    |      |          |
| Add New Form                              |                                                                                                |      |                    |      |          |
|                                           |                                                                                                | 0.11 |                    | c (  | <b>a</b> |
|                                           |                                                                                                | Ennt | Heturn to Preparer | ≥ave | Liose    |